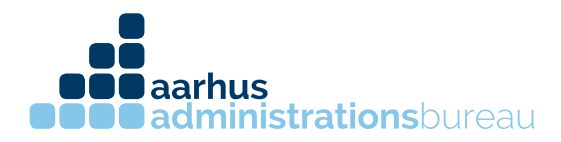

## Autorisering af revisor til privat skat (CPR nummer)

1. Log ind på SKAT.dk med dit personlige nemid

2. Startsiden kommer frem, hvori du kan vælge dine årsopgørelser,

forskudsopgørelser mm. I værktøjslinjen vælges "Profil"

|         |              |                   | SKAT     |                   |       | $\sim$  | C<br>Log af |       |
|---------|--------------|-------------------|----------|-------------------|-------|---------|-------------|-------|
| Forside | Arsopgørelse | Forskudsopgørelse | Betaling | Skatteoplysninger | Motor | Kontakt | Profil      | Hjælp |
|         |              |                   |          |                   |       |         | $\bigcirc$  |       |

3. Så åbnes profiloplysninger. I dette vindue vælges "Giv adgang til rådgivere eller andre"

| ådgivere eller andre TastSelv-kode hændelser indtastning<br>elg det ønskede faneblad for at ændre og/eller tilføje oplysninger. | Giv adgang til          | Ændre                      | Oversigt over        | Se kvitteringer for |
|----------------------------------------------------------------------------------------------------|-------------------------|----------------------------|----------------------|---------------------|
| elg det ønskede faneblad for at ændre og/eller tilføje oplysninger.                                                             | ådgivere eller andre    | TastSelv-kode              | hændelser            | indtastning         |
|                                                                                                    | g det ønskede farebla   | ad for at ændre og/eller t | tilføje oplysninger. |                     |
|                                                                                                    | ilg det ønskede farebla | ad for at ændre og/eller   | tilføje oplysninger. |                     |
|                                                                                                    | lg det ønskede farebla  | ad for at ændre og/eller   | tilføje oplysninger. |                     |

4. Der er et vindue hvori du kan se hvilke rådgivere, der allerede har adgang til din private skat. Nedenunder vinduet er der fire knapper, vælg "Opret ny"

| cpi-/cvi-/se-iluminer | INAVII                           |   |
|-----------------------|----------------------------------|---|
| 31 32 62 81           | AARHUS ADMINISTRATIONSBUREAU ApS |   |
|                       |                                  |   |
|                       |                                  |   |
|                       |                                  |   |
| $\sim$                | <b>_</b>                         | ~ |
| <u> </u>              |                                  |   |
| Opret r               | ny Vis/rediger Slet Menu         |   |
|                       |                                  |   |
| <b>`</b>              |                                  |   |

Søren Nymarks Vej 15, 1. sal 8270 Højbjerg T 86 75 75 75

kontakt@administrationsbureauet.dk www.administrationsbureauet.dk

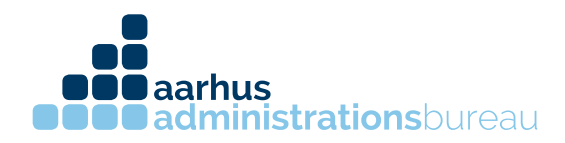

5. I den nye fane kan du skrive vores CVR nummer 31 32 62 81. CVR nummeret skal skrives i de to øverste felter.

| Klik derefter på knappen "Godkend". |  |
|-------------------------------------|--|
| Jeg giver adgang til                |  |
| Bekræft adgang                      |  |
| ••                                  |  |

6. Når du har skrevet vores CVR nummer, skal du sætte hak i den øverste boks neden under "Adgang til alle informationer". Har du en ægtefælle skal du også sætte hak i boks nummer to "Ægtefælleadgang"

| Jeg giver adgang til<br>Bekræft adgang                                                                                                    | 31326281<br>31326281                           |        |            |
|----------------------------------------------------------------------------------------------------|------------------------------------------------|--------|------------|
| Adgang til alle informationer                                                                                                    |                                                | Adgang | Udløbsdato |
| Hvis du sætter kryds her, giver du din v<br>adgang til alle punkter i TastSelv Borger<br>nye punkter.Den særlige adgang for æg<br>undtaget. | algte rådgiver<br>og eventuelle<br>tefæller er |        |            |
| Ægtefælleadgang - kan kun bruges m                                                                                                    | ellem ægtefæller                               | Adgang | Udløbsdato |
| Beregn skatten - sæt kryds, hvis din ær<br>dine skatteoplysninger til en skattebereg                                                        | gtefælle måbruge<br>gning                      |        |            |
| Revisor adgang via SA PRO                                                                                                    |                                                | Adgang | Udløbsdato |

7. Når vores CVR nummer er tastet ind i begge felter i toppen, og der er sat hak i den øverste boks og boks nummer to, hvis du har en ægtefælle, rulles der helt ned i bunden og tykkes på knappen "Godkend"

CVR 31326281 kontakt@administrationsbureauet.dk www.administrationsbureauet.dk

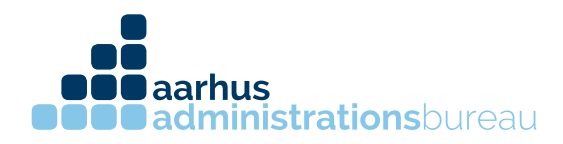

8. Nu har Aarhus Administrationsbureau ApS adgang til din private skat.

Søren Nymarks Vej 15, 1. sal 8270 Højbjerg T 86 75 75 75 CVR 31326281 kontakt@administrationsbureauet.dk www.administrationsbureauet.dk